# 整合客服中心企業版:排除CTI OS故障切換問題

### 目錄

<u>簡介</u> <u>必要條件</u> <u>累用例題決關</u> 資訊

# <u>簡介</u>

使用Cisco Unified Contact Center Enterprise時,CAD座席在故障切換後無法應答呼叫。本文說明 如何解決此問題。

### <u>必要條件</u>

### <u>需求</u>

本文件沒有特定需求。

#### <u>採用元件</u>

本檔案中的資訊是根據思科智慧管理企業版7.2。

本文中的資訊是根據特定實驗室環境內的裝置所建立。文中使用到的所有裝置皆從已清除(預設))的組態來啟動。如果您的網路正在作用,請確保您已瞭解任何指令可能造成的影響。

#### <u>慣例</u>

如需文件慣例的詳細資訊,請參閱<u>思科技術提示慣例。</u>

### <u>問題</u>

通過電腦電話整合對象伺服器(CTLOS)7.2故障轉移配置,Cisco CTLOS AgentDesktop連線到外圍 網關1(PG1)。 PG1關閉後,CAD代理將自動連線到外圍裝置網關2(PG2)。 但是,Cisco Agent Desktop掛起,即使CTI作業系統代理可以登入,也無法使用Cisco Agent Desktop應答呼叫。

# <u>解決方案</u>

為了使CTI作業系統故障切換正常工作,必須正確配置PG資源管理器中外圍裝置的設定。完成這些 步驟(在<u>適用於Cisco Unified ICM/Contact Center Enterprise & Hosted</u>的CTI OS System Manager Guide的**CTI OS Failover**一節中也提到),驗證引數是否正確:

- 1. 運行PG Explorer,然後按一下+以開啟正確的PG的分支。
- 2. 選擇外圍裝置,然後按一下右側的PERIPHERAL頁籤。
- 4. 在配置引數的編輯欄位中,輸入/LOAD 0(如果尚未填充)。/LOAD 0會導致在故障切換期間 將代理設定為NotReady。通過將代理設定為NotReady,呼叫不會路由到他們,故障切換會更 快更清晰。註:ICM 4.6.1.x及更低版本的預設值為/LOAD 0。在4.6.2、5.0和6.0版中將其更改 為/LOAD 1。在7.0版中,預設值被更改回/LOAD 0。預設值為8.0(1)版中的/LOAD 0。
- 4. 循環PG。

同樣,CTI OS 7.0不支援/LOAD 1。因此,如果RejectIfAlreadyLoggedIn設定為1,則會發生以下情況:

- 如果RejectIfAlreadyLoggedIn標誌處於開啟狀態,則沒有兩個座席能夠使用同一個agentID登入。
- · 當代理成功登入到CTI OS伺服器並且沒有呼叫時,代理案頭崩潰。在這種情況下,解決方案是
   : Supervisor必須首先註銷Agent,然後Agent必須重新啟動Agent Desktop、提供正確密碼並手
   動登入。
- · 當代理登入到CTI OS伺服器並有呼叫時,代理案頭崩潰。與前面的情況一樣,解決方法是
   : Supervisor必須首先註銷Agent,然後Agent必須重新啟動Agent Desktop、提供正確的密碼並
   手動登入。

## 相關資訊

- 適用於Cisco Unified ICM/Contact Center Enterprise & Hosted的CTI OS System Manager指南
- 技術支援與文件 Cisco Systems